Paramétrer sa boite aux lettres Medimail

BAL PER, MED, ORG

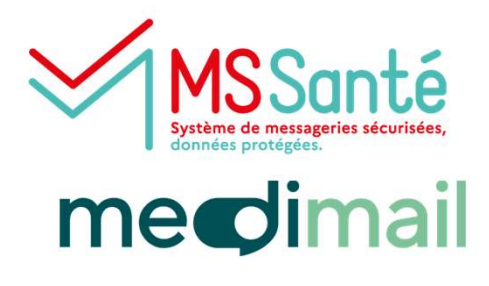

1

#### Paramètres du compte

Cliquez sur votre Nom-prénom en haut à droite, puis sur Gérer

votre compte Medimail

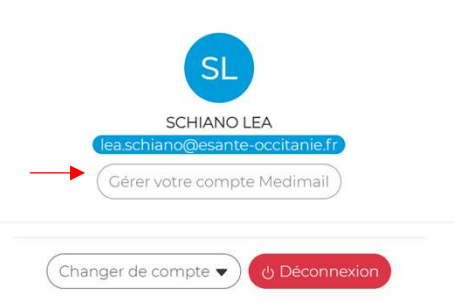

Plusieurs sections sont affichées :

## Accueil

B Gestion de votre compte Medimail

Vos informations personnelles

🔀 Vos paramètres de messagerie

Votre correspondance MSSanté

Votre correspondance Apicrypt

🔀 Votre réponse automatique

🔂 Vos informations Gestionnaire

Vos appareils mobiles

**Gestion de votre compte Medimail** : mot de passe, carte(s) CPS à associer, compte de connexion par défaut

Vos informations personnelles : Nom, coordonnées, visibilité dans l'annuaire Medimail

Vos paramètres de messagerie : Création d'une signature, gestion des notifications, délégation de compte

Votre correspondance MSSanté : Visibilité dans l'annuaire santé

Votre réponse automatique : Gestion de réponse automatique

# Vos appareils mobiles (uniquement depuis une boite individuelle) :

Gestion des appareils mobiles habilités à se connecter au compte Medimail

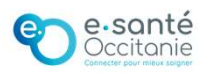

### Associer une boite nominative PER ou MED à une boite ORG

Gestion de votre compte Medimail

Depuis l'écran de paramétrage de la boite ORG, cliquer sur l'option Gérer votre compte Medimail. Dans la section Gestion des comptes de connexion, saisir l'adresse mail à ajouter puis sur Ajouter un compte existant ou cliquer sur Créer un compte de connexion pour accéder au formulaire d'inscription.

| Ajouter un compte de co     | nnexion (compte nominatif de type PER, INT c          | MED) *                        |
|-----------------------------|-------------------------------------------------------|-------------------------------|
| Saisir une adresse emai     | if,                                                   | Ajouter un compte<br>existant |
| Vous pouvez ajouter plusieu | rs comptes de connexion, en les séparant par des virg | gules                         |
|                             | Créer un compte de connexion                          |                               |
|                             |                                                       |                               |

Une question ? Besoin d'aide ? Contactez le centre de service du GRADeS Occitanie !

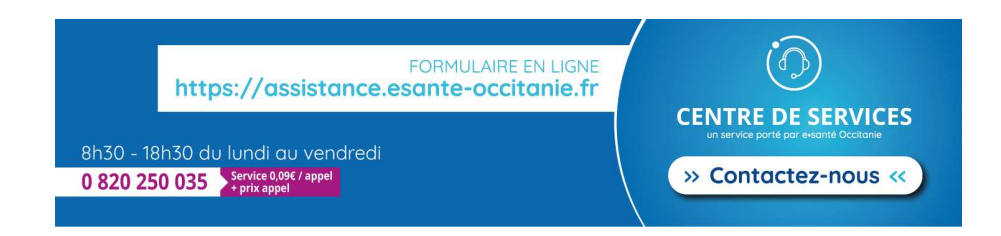

### Prenez RDV en ligne ! Service d'accompagnement à la création d'une BAL Organisationnelle et individuelle

Choisissez un jour et un horaire en cliquant sur le lien suivant : Réservation assistance Medimail - Vous pouvez réserver en ligne.

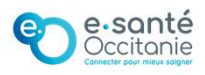